Content can be hidden from the Learning Path. You may hide an entire part, chapter, or activity found within the chapter.

1

From the MindTap Dashboard, you can hide an entire part, chapter, or activity.

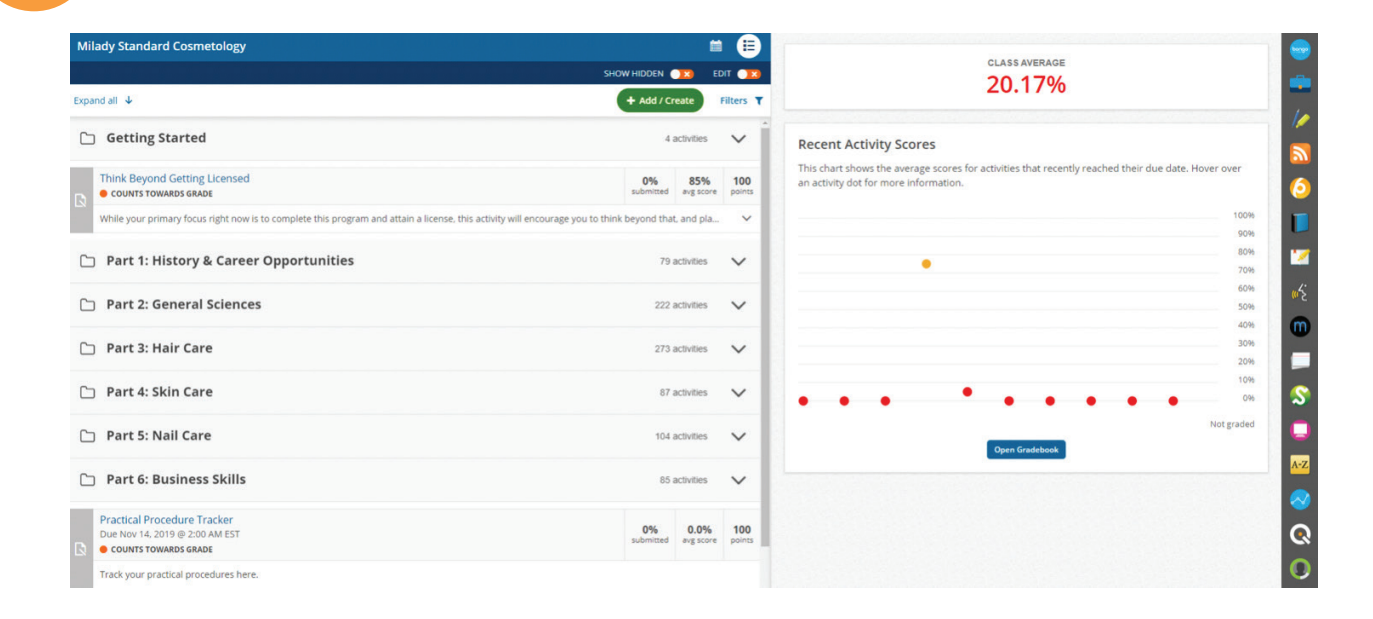

2

### Click the "Edit" toggle.

| ζ <sup>1</sup> <sub>2</sub> CENGAGE   MINDTAP                                                                                        |                     |              | Q. Search this course 🛛 🚊 Jessica 🗸                                                                                                    |
|----------------------------------------------------------------------------------------------------|---------------------|--------------|----------------------------------------------------------------------------------------------------|
| Milady Standard Cosmetology                                                                                                    |                     |              |                                                                                                    |
| SHOW HID                                                                                                    | XDEN 💶              | EDIT 👥       | 20.17%                                                                                                    |
| Expand all 4                                                                                                    | dd / Create         | Paters 1     |                                                                                                    |
| C Getting Started                                                                                                    | 4 activiti          | s <b>v</b>   | Recent Activity Scores                                                                                                    |
| Think Beyond Getting Licensed                                                                                                    | 0% 85<br>mitted avg | score points | This chart shows the average scores for activities that recently reached their due date. Hover over<br>an activity dot for more information. |
| While your primary focus right now is to complete this program and attain a license. this activity will encourage you to think beyon | and that, and       | pla 🗸        | 100%                                                                                                    |
| 🗅 Part 1: History & Career Opportunities                                                                                             | 79 activit          | • •          | • 50% 🗾                                                                                                    |
| C Part 2: General Sciences                                                                                                    | 222 activiti        | • •          | 00%<br>50%                                                                                                    |
| 🗅 Part 3: Hair Care                                                                                                    | 273 activit         | • •          | 20%                                                                                                    |
| 🗅 Part 4: Skin Care                                                                                                    | 87 activit          | • V          | 10% S                                                                                                    |
| 🗅 Part 5: Nail Care                                                                                                    | 104 activiti        | s v          | Not graded                                                                                                    |
| C Part 6: Business Skills                                                                                                    | 85 activit          | s 🗸          |                                                                                                    |

## To Hide a Part/Folder

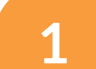

### Click the edit pencil icon.

| CENGAGE   MINDTAP                                                                                                    |                |                  | 🔍 Search this course 🛛 🖉 🔔 Jessica                                                                                                    |
|----------------------------------------------------------------------------------------------------|----------------|------------------|----------------------------------------------------------------------------------------------------|
| Milady Standard Cosmetology 🕜                                                                                                    |                | <b>•</b>         |                                                                                                    |
| SHOW HIDDI                                                                                                    | IN 💶           |                  | CLASSAVERAGE                                                                                                    |
| Expand al 🔸                                                                                                    | / Create       | Filters <b>T</b> | 20.1770                                                                                                    |
| Getting Started                                                                                                    | 4 activities   | ~                | Recent Activity Scores                                                                                                    |
| Think Beyond Getting Licensed                                                                                                    | ≠ Edi          | e Ø Hide         | This chart shows the average scores for activities that recently reached their due date. Hover over<br>an activity dot for more information. |
| While your primary focus right now is to complete this program and attain a license, this activity will encourage you to think beyond | that, and pl   | a                | 100%                                                                                                    |
| 🗌 🗅 Part 1: History & Career Opportunities 🌶                                                                                          | 79 activities  | ~                |                                                                                                    |
| 🗋 🗀 Part 2: General Sciences 🥜                                                                                                    | 222 activities | ~                |                                                                                                    |
| 🗋 🗅 Part 3: Hair Care                                                                                                    | 273 activities | ~                | 30%                                                                                                    |
| 🗋 🗀 Part 4: Skin Care 🥒                                                                                                    | 87 activities  | ~                | 10% 0%                                                                                                    |
| 🗋 🗅 Part 5: Nail Care 🥒                                                                                                    | 104 activities | ~                | Not graded<br>Open Gradebook                                                                                                    |
| 🗌 🗅 Part 6: Business Skills 🥒                                                                                                    | 65 activities  | ~                | ·                                                                                                    |

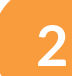

## Select "Hide Folder."

|                                                                               |                                             |        | Q Search this course 😧                                                                                                    |
|-------------------------------------------------------------------------------|---------------------------------------------|--------|----------------------------------------------------------------------------------------------------|
| ology 💋                                                                       | 🖉 Edit Folder                               |        |                                                                                                    |
|                                                                               | 🛷 Hide Folder                               |        | 20.17%                                                                                                    |
|                                                                               | Cancel                                      |        |                                                                                                    |
| d 🥖                                                                           | 4 activities                                | ~      | Recent Activity Scores                                                                                                    |
| sensed                                                                        | 🖌 Edit                                      | I Hide | This chart shows the average scores for activities that recently reached their due date. Hover ow<br>an activity dot for more information. |
| th now is to complete this program and attain a license, this activity will e | ncourage you to think beyond that, and pla. | . ~    |                                                                                                    |
| & Career Opportunities 🥜                                                      | 79 activities                               | ~      | •                                                                                                    |
| l Sciences 🥜                                                                  | 222 activities                              | ~      |                                                                                                    |
| re 🖋                                                                          | 273 activities                              | ~      |                                                                                                    |
| re 🖋                                                                          | 87 activities                               | ~      | • • • • • • • •                                                                                                    |
| re 🥒                                                                          | 104 activities                              | $\sim$ | Open Gradebook                                                                                                    |
|                                                                               |                                             |        |                                                                                                    |

Topic:Hiding Content From the Learning PathLevel:AdvancedIntended For:Lead Instructors/MindTap Admins

(milady) MINDTAP

3

The folder is now hidden from the Learning Path. To view hidden content, click the "Show Hidden" toggle.

| CENGAGE   MINDTAP                                                                                 |                                                     |                  | Q. Search this course 🛛 🖉 🔔 Jessica                                                                                                    |
|---------------------------------------------------------------------------------------------------|-----------------------------------------------------|------------------|----------------------------------------------------------------------------------------------------|
| Milady Standard Cosmetology 📝                                                                     |                                                     | •                |                                                                                                    |
|                                                                                                   | SHOW HIDDEN 🔉                                       | EDIT 💌           | CLASS AVERAGE                                                                                                    |
| Expand all 🔸                                                                                      | + Add / Create                                      | Filters <b>T</b> | 20.17%                                                                                                    |
| Getting Started                                                                                   | 4 activities                                        | × Î              | Recent Activity Scores                                                                                                    |
| Think Beyond Getting Licensed  COUNTS TOWARDS GRADE                                               | ∕ Ede                                               | Ø Hide           | This chart shows the average scores for activities that recently reached their due date. Hover over<br>an activity dot for more information. |
| While your primary focus right now is to complete this program and attain a license, this activit | ty will encourage you to think beyond that, and pla |                  | 1004                                                                                                    |
| 🗌 🗅 Part 1: History & Career Opportunities 🥒                                                      | 79 activities                                       | ~                |                                                                                                    |
| 🗌 🗅 Part 2: General Sciences 🥜                                                                    | 222 activities                                      | ~                | 60%<br>50%                                                                                                    |
| 🗌 🗀 Part 4: Skin Care 🥒                                                                           | 87 activities                                       | ~                | 209                                                                                                    |
| 🗌 🗀 Part 5: Nail Care 🥒                                                                           | 104 activities                                      | ~                | 108                                                                                                    |
| 🗋 🛅 Part 6: Business Skills 🥜                                                                     | 85 activities                                       | ~                | Not graded<br>Open Gradebook                                                                                                    |
| Practical Procedure Tracker<br>Due Nov 14, 2019 @ 200 AM EST<br>• COUNTS TOWARDS GRADE            | ₽ Edx                                               | # Hde            |                                                                                                    |
| Track your practical procedures here.                                                             |                                                     |                  |                                                                                                    |
| 🗋 🗀 Before You Graduate 🥒                                                                         | 6 activities                                        | ~                |                                                                                                    |
|                                                                                                   |                                                     |                  |                                                                                                    |

4

Click "Show Hidden" toggle. Hidden folders will be indicated with the hide eye icon. Click the "Edit" toggle to show the folder in the Learning Path, click the edit pencil icon.

| CENGAGE MINDTAP                                                                                                    |             |           | Q. Search this course 🛛 🙎 Jessi                                                                                                    |
|----------------------------------------------------------------------------------------------------|-------------|-----------|----------------------------------------------------------------------------------------------------|
| Milady Standard Cosmetology 🖉                                                                                                    |             |           | CLASS AVERAGE                                                                                                    |
| SHOW HOOK                                                                                                    | reate       | Filters T | 20.17%                                                                                                    |
| G C Getting Started 🧨 6                                                                                                    | activities  | × İ       | Recent Activity Scores                                                                                                    |
| Think Beyond Getting Licensed<br>Courts Towwards GRADE                                                                                     | / Edit      | Ø Hide    | This chart shows the average scores for activities that recently reached their due date. Hover over<br>an activity dot for more information. |
| While your primary focus right now is to complete this program and attain a license. this activity will encourage you to think beyond that | it. and pla | ~         | 100%                                                                                                    |
| 🗋 🗅 Part 1: History & Career Opportunities 🥒 79                                                                                            | activities  | ~         | 00%<br>70%                                                                                                    |
| Part 2: General Sciences      222                                                                                                    | activities  | ~         | 60%<br>50%                                                                                                    |
| 🗋 🛷 Part 3: Hair Care 🖉                                                                                                    | activities  | ~         | - 40%<br>30%<br>20%                                                                                                    |
| 🗋 🗅 Part 4: Skin Care 🥒 87                                                                                                    | activities  | ~         | 10%                                                                                                    |
| 🗋 🗅 Part 5: Nail Care 🥒 105                                                                                                    | activities  | ~         | Not graded                                                                                                    |
| Part 6: Business Skills 🥒 85                                                                                                    | activities  | ~         |                                                                                                    |

Topic:Hiding Content From the Learning PathLevel:AdvancedIntended For:Lead Instructors/MindTap Admins

3

MINDTAP

(milady

5

Select "Show Folder" to have folder reappear in the Learning Path.

| CENGAGE   MINDTAP                                                                                  |                                                  | Q. Search this course 🛛 🙎 Jessi                                                                                                    |
|----------------------------------------------------------------------------------------------------|--------------------------------------------------|----------------------------------------------------------------------------------------------------|
| lady Standard Cosmetology 🛛 🛛                                                                      | Edit Folder                                      |                                                                                                    |
|                                                                                                    | Show Folder                                      | CLASS AVERAGE                                                                                                    |
| end all .↓                                                                                         | Cancel                                           | 20.1778                                                                                                    |
| 🗅 Getting Started 🥒                                                                                | 6 activities 🗸                                   | Recent Activity Scores                                                                                                    |
| Think Beyond Getting Licensed  COUNTS TOWARDS GRADE                                                | ₹īds ØHde                                        | This chart shows the average scores for activities that recently reached their due date. Hover over<br>an activity dot for more information. |
| While your primary focus right now is to complete this program and attain a license, this activity | will encourage you to think beyond that, and pla | 100                                                                                                    |
| 🗅 Part 1: History & Career Opportunities 🥒                                                         | 79 activities 🗸 🗸                                | 00%<br>70%                                                                                                    |
| 🗅 Part 2: General Sciences 🥒                                                                       | 222 activities 🗸 🗸                               | 500                                                                                                    |
| 🎻 Part 3: Hair Care 🥒                                                                              | 273 activities 🗸 🗸                               | 10A<br>204                                                                                                    |
| 🗅 Part 4: Skin Care 🥒                                                                              | 87 activities 🗸 🗸                                | 10H                                                                                                    |
| 🗅 Part 5: Nail Care 🥒                                                                              | 105 activities 🗸 🗸                               | Not graded                                                                                                    |
| Part 6: Business Skills                                                                            | 85 activities                                    |                                                                                                    |

### To Hide a Chapter

1

From the main dashboard click the "Edit" toggle on. Click  $\checkmark$  to expand the folder and locate desired chapter that you wish to hide and click "Hide."

|                                                                                                    |                                               | -                | CLASS AVERAGE                                                                                                    |
|----------------------------------------------------------------------------------------------------|-----------------------------------------------|------------------|----------------------------------------------------------------------------------------------------|
|                                                                                                    | SHOW HIDDEN 💘                                 | EDIT 😥           | 20,17%                                                                                                    |
| apse all ↑                                                                                              | + Add / Create                                | Filters <b>T</b> |                                                                                                    |
| 🗅 Getting Started 🖋                                                                                     | 6 activities                                  | ~                | Recent Activity Scores                                                                                                    |
| Think Beyond Getting Licensed<br>COUNTS TOWARDS GRADE                                                   | ✓ Ede                                         | @ Hide           | This chart shows the average scores for activities that recently reached their due date. Hover over<br>an activity dot for more information. |
| While your primary focus right now is to complete this program and attain a license, this activity will | l encourage you to think beyond that, and pla | . v              | 1004                                                                                                    |
| ] 🗀 Part 1: History & Career Opportunities 🥒                                                            | 79 activities                                 | ~                | 000<br>804<br>704                                                                                                    |
| 🗅 Part 2: General Sciences 🥒                                                                            | 222 activities                                | ~                | 60%<br>50%                                                                                                    |
| ] 🕞 Part 3: Hair Care 🥒                                                                                 | 273 activities                                | ^                | 40%<br>30%<br>20%                                                                                                    |
| □ ✓ 📦 Ch. 14: Principles of Hair Design                                                                 | / Edit                                        | D Hide           | 10%                                                                                                    |
| □ ✓ 🕞 Ch. 15: Scalp Care, Shampooing, and Conditioning                                                  | ≠ Edt                                         | _                | • • • • • • • • • • • •                                                                                                    |
| □ ✓ 🗑 Ch. 16: Haircutting                                                                               | ✓ Edit                                        | 0 Hide           | Not graded                                                                                                    |
| □ ∽ 🏟 Ch. 17: Hairstyling                                                                               | . Edt €                                       | D Hide           |                                                                                                    |
| □ ✓ ♥ Ch. 18: Braiding and Braid Extensions                                                             | ✓ Edit                                        | 6 Hide           |                                                                                                    |
| □ ~ ♥ Ch. 19: Wigs and Hair Additions                                                                   | ✓ Eat                                         | fr Hide          |                                                                                                    |
| □ ✓ 🌍 Ch. 20: Chemical Texture Services                                                                 | ✓ Edt                                         | D Hide           |                                                                                                    |
| □ ∨ 😯 Ch. 21: Haircoloring                                                                              | ≠ Edit                                        | D Hide           |                                                                                                    |

Topic:Hiding Content From the Learning PathLevel:AdvancedIntended For:Lead Instructors/MindTap Admins

(milady) MINDTAP

2

To un-hide the chapter in the Learning Path, click the "Edit" toggle on and click "Show."

| lady Standard Cosmetology 📝                            |                | · 🗉              |                                                                                                    |
|--------------------------------------------------------|----------------|------------------|----------------------------------------------------------------------------------------------------|
|                                                        | SHOW HIDDEN 📿  | EDIT 💌           | CLASS AVERAGE                                                                                                    |
| apse all 🕈                                             | + Add / Create | Filters <b>T</b> | 20.1770                                                                                                    |
| 🗋 Part 1: History & Career Opportunities 🥜             | 79 activiti    | s Y '            | Recent Activity Scores                                                                                                    |
| 🗅 Part 2: General Sciences 🥜                           | 222 activiti   | e 🗸              | This chart shows the average scores for activities that recently reached their due date. Hover over<br>an activity dot for more information. |
| ) 🗁 Part 3: Hair Care 🧪                                | 273 activiti   | · ·              | 1004                                                                                                    |
| Ch. 14: Principles of Hair Design                      | / Edit         | Ø Hide           | 80%                                                                                                    |
| □ ~ P Ch. 15: Scalp Care, Shampooing, and Conditioning | ≠ Ede          | Ø Hide           | 70%                                                                                                    |
| 🗋 🗸 🛷 Ch. 16: Haircutting                              | 🖉 Edit         | * Show           | 509                                                                                                    |
| □ ∨ 🗑 Ch. 17: Hairstyling                              | ✓ Edit         | Ø Hide           | 40%                                                                                                    |
| □ ✓ 🌍 Ch. 18: Braiding and Braid Extensions            | ✓ Eds          | # Hide           | 20%                                                                                                    |
| □ < 📦 Ch. 19: Wigs and Hair Additions                  | / Edit         | Ø Hide           | 109                                                                                                    |
| □ ~ 🕞 Ch. 20: Chemical Texture Services                | ≠ Ede          | Ø Hide           | Not graded                                                                                                    |
| □ ∨ 🕞 Ch. 21: Haircoloring                             | / Edit         | Ø Hide           | Open Gradebook                                                                                                    |

## To Hide an Activity

1

From the main dashboard click the "Edit" toggle on. Click to expand the chapter, locate the desired activity you wish to hide. Click "Hide."

| lady Stan | idard Cosmetology 🖉                                                                    |                |                  | CLASS AVERAGE                                                                                       |
|-----------|----------------------------------------------------------------------------------------|----------------|------------------|----------------------------------------------------------------------------------------------------|
|           |                                                                                        | SHOW HIDDEN    |                  | 20.17%                                                                                              |
| pse all ↑ |                                                                                        | + Add / Create | Filters <b>T</b> |                                                                                                    |
| 🕞 Pa      | rt 3: Hair Care 🧪                                                                      | 273 activitie  |                  | Recent Activity Scores                                                                              |
| _         |                                                                                        |                |                  | This chart shows the average scores for activities that recently reached their due date. Hover over |
|           | Ch. 14: Principles of Hair Design                                                      | / Edit         | Ø Hde            | an activity dot for more information.                                                               |
|           | Ch. 15: Scalp Care, Shampooing, and Conditioning                                       | ● Edit         | Ø Hde            | 100%                                                                                                |
| 0 ^ 1     | Ch. 16: Haircutting                                                                    | / Edit         | Ø Hde            | 90%                                                                                                 |
| 1         | Ch 16: Haircutting                                                                     | / Edit         | Ø Hde            | • 70%                                                                                               |
| - 1       | Chapter Learning Objectives                                                            |                |                  | 60%                                                                                                 |
| - 3       |                                                                                        |                |                  | 50%                                                                                                 |
|           | Ch. 16: Do It: Pre-Assessment Quiz PRACTICE PRACTICE                                   | / Edit         | # Hide           | 30%                                                                                                 |
|           | Evaluate yourself and discover how much you already know about haircutting.            |                |                  | 20%                                                                                                 |
| - 1       | Ch. 16: Watch: Why Study Haircutting Video                                             | / fdit         | Ø Hde            | 10%                                                                                                 |
|           | Watch this video and appreciate the reasons it's important to learn about Haircutting. |                |                  | Not graded                                                                                          |
|           | Understand the Basic Principles of Haircutting                                         | / Edit         | # Hide           | Open Gradebook                                                                                      |
| -         | Ch. 16: Watch: Haircutting Basics                                                      | / Edit         | Ø Hde            |                                                                                                    |
|           | Learn about the tools and techniques, related to developing your haircutting skills    |                |                  |                                                                                                    |
|           | Ch. 16: Read: Learn The Basic Principles of Haircutting                                | 🖋 Edit         | 40 Hide          |                                                                                                    |
|           | Ch. 16: Watch: Principles of Haircutting in Action                                     | 🖌 Edit         | @ Hide           |                                                                                                    |
|           | Watch this video & reinforce what you have just read.                                  |                |                  |                                                                                                    |

Topic:Hiding Content From the Learning PathLevel:AdvancedIntended For:Lead Instructors/MindTap Admins

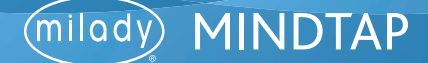

| Milady Standard Cosmetology                                                            |                          | A search this course                                                                                |
|----------------------------------------------------------------------------------------|--------------------------|----------------------------------------------------------------------------------------------------|
|                                                                                        |                          | CLASS AVERAGE                                                                                       |
| Collapse all 🕈                                                                         | + Add / Create Filters Y | 20.17%                                                                                              |
| C Co. Bart 2: Hair Cara &                                                              |                          | Recent Activity Scores                                                                              |
|                                                                                        | 273 activities           | This chart shows the average scores for activities that recently reached their due date. Hover over |
| Ch. 14: Principles of Hair Design                                                      | 🖌 Edis 🛷 Hide            | an activity dot for more information.                                                               |
| □ ∨ 📦 Ch. 15: Scalp Care, Shampooing, and Conditioning                                 | 🖊 Edis 🕐 Hide            | 10                                                                                                  |
| Ch. 16: Haircutting                                                                    | 🖌 Edit 🐠 Hide            |                                                                                                    |
| Ch. 16: Haircutting                                                                    | 🖌 Edit 🐠 Hide            | •                                                                                                   |
| Chapter Learning Objectives                                                            |                          |                                                                                                    |
| Ch. 16: Do It: Pre-Assessment Quiz                                                     | 410 410                  |                                                                                                    |
| PRACTICE                                                                               | r tot w not              |                                                                                                    |
| Evaluate yourself and discover how much you already know about haircutting.            |                          |                                                                                                    |
| Ch. 16: Watch: Why Study Haircutting Video                                             | 🖌 Edit 🐠 Hide            |                                                                                                    |
| Watch this video and appreciate the reasons it's important to learn about Haircutting. |                          | Not gra                                                                                             |
|                                                                                        |                          |                                                                                                    |

**Please Note:** There is a batch select feature which allows you to select multiple folders, chapters, or activities. Click "Batch Actions" to hide or show content. Select the check boxes for multiple folders, then click "Batch Actions" for the desired editing option.

| SHOW HIDDEN V                                         | EDIT CON                                                                                                    | 20.17%                                                                                                    |
|-------------------------------------------------------|----------------------------------------------------------------------------------------------------|----------------------------------------------------------------------------------------------------|
| + Add / Create<br>79 activities                       | Filters T                                                                                                    | 20.1770                                                                                                    |
| 79 activitie                                          | · · ·                                                                                                    |                                                                                                    |
|                                                       |                                                                                                    | Recent Activity Scores                                                                                                    |
| 222 activities                                        | ~ ~                                                                                                    | This chart shows the average scores for activities that recently reached their due date. Hover over<br>an activity dot for more information.                                                                                                    |
| 273 activities                                        | ~                                                                                                    | 100%                                                                                                    |
| 67 activitier                                         | ~                                                                                                    |                                                                                                    |
| 105 activities                                        | · •                                                                                                    | 00%                                                                                                    |
| 85 activitier                                         | ~                                                                                                    | 30%                                                                                                    |
| ✓ Eq                                                  | Sit Ø Hide                                                                                                    | 10%                                                                                                    |
|                                                       | _                                                                                                    | Open Gradebook                                                                                                    |
| Hide Selecter     Show Selecter                       | d<br>ed                                                                                                    |                                                                                                    |
| <ul> <li>Edit Dates</li> <li>Edit Settings</li> </ul> |                                                                                                    |                                                                                                    |
|                                                       | 273 activitie<br>87 activitie<br>105 activitie<br>85 activitie<br>85 activitie<br>9 Hilds Selecta<br>9 Hilds Selecta<br>9 Hilds Selecta<br>10 Show Select<br>10 Edit Dates<br>9 Edit Settings | 273 activities<br>67 activities<br>105 activities<br>65 activities<br>65 activities<br>East  inde<br>Fact  inde<br>Fact  inde<br>Fact  inde<br>East  Fact<br>East  Fact<br>East  Fact<br>East<br>East<br>E |

Topic:Hiding Content From the Learning PathLevel:AdvancedIntended For:Lead Instructors/MindTap Admins

6

(milady) MINDTAP

Select the check boxes for multiple chapters, then click "Batch Actions" for the desired editing option.

| CENGAGE MINDTAP                                               |              |                 | Q Search this course 🔞 🚊 Jessi                                                                                                    |
|---------------------------------------------------------------|--------------|-----------------|----------------------------------------------------------------------------------------------------|
| Milady Standard Cosmetology 🕜                                 |              | 📫 💷             |                                                                                                    |
|                                                               |              | B EDIT 💓        | CLASS AVERAGE                                                                                                    |
| collapse all 🛧                                                | + Add / Crea | te Filters Y    | 20.17%                                                                                                    |
| - 🏳 Part 3: Hair Care 🥒                                       | 273 act      | vites           | Recent Activity Scores                                                                                                    |
| Ch. 14: Principles of Hair Design                             | 1            | Edir Ø Hide     | This chart shows the average scores for activities that recently reached their due date. Hover over<br>an activity dot for more information. |
| Ch. 15: Scalp Care, Shampooing, and Conditioning              | 1            | Edit 🕐 Hide     | 100%                                                                                                    |
| Ch. 16: Haircutting                                           | 1            | (dit 🐠 Hide     | 90%                                                                                                    |
| Ch. 17: Hairstyling                                           | 1            | Edit 🕫 Hide     | • 70%                                                                                                    |
| □ ~ ♀ Ch. 18: Braiding and Braid Extensions                   | 1            | Edit Ø Hide     | 60%                                                                                                    |
| □ ∨ 🕞 Ch. 19: Wigs and Hair Additions                         |              | Edit Ø Hide     |                                                                                                    |
| □ ∨ ♥ Ch. 20: Chemical Texture Services                       |              | Edit @ Hide     | 30%                                                                                                    |
| □ ∨ P Ch. 21: Haircoloring                                    |              | Edit @ Hide     | 20%                                                                                                    |
|                                                               |              |                 | • • • • • • • • 04                                                                                                    |
| 🗋 🗀 Part 4: Skin Care 🥒                                       | 87 act       | villes 🗸        | Not graded                                                                                                    |
| 🗋 🗅 Part 5: Nail Care 🥒                                       | 45 Hide Sel  | lected          | Open Gradebook                                                                                                    |
| 🗌 🗀 Part 6: Business Skills 🧪                                 | Show Set     | lected          |                                                                                                    |
|                                                               | 🛗 Edit Dat   | es              |                                                                                                    |
| Practical Procedure Tracker<br>Due Nov 14, 2019 @ 2:00 AM EST | O Edit Sett  | ings            |                                                                                                    |
| 159 Items selected Deselect All                               |              | Batch Actions - | <b></b>                                                                                                    |

Select the check boxes for multiple activities, then click "Batch Actions" for the desired editing option.

| ady Standard Cosmetology 📝                                                             |                                                                                                    | 🗎 🗐           |                                                                                                    |  |
|----------------------------------------------------------------------------------------|----------------------------------------------------------------------------------------------------|---------------|----------------------------------------------------------------------------------------------------|--|
|                                                                                        | SHOW HIDDEN                                                                                                 | EDIT 💓        | CLASS AVERAGE                                                                                                    |  |
| ose all 🛧                                                                              | + Add / Create Filters T                                                                                    |               | 20.1770                                                                                                    |  |
| 🗁 Part 3: Hair Care 🥒                                                                  | 273 a                                                                                                    | ctivities     | Recent Activity Scores                                                                                                    |  |
| □ ∧ P Ch. 16: Haircutting                                                              |                                                                                                    | Edit 🕫 Hide   | This chart shows the average scores for activities that recently reached their due date. Hover over<br>an activity dot for more information. |  |
| Ch. 16: Haircutting                                                                    |                                                                                                    | Edt @ Hde     | 1009                                                                                                    |  |
| Chapter Learning Objectives                                                            |                                                                                                    |               | 909                                                                                                    |  |
| Ch. 16: Do It: Pre-Assessment Quiz                                                     | ✓ Edit                                                                                                    |               | 80%                                                                                                    |  |
|                                                                                        |                                                                                                    | Edit Ø Hide   | 209                                                                                                    |  |
| Evaluate yourself and discover how much you already know about haircutting.            |                                                                                                    |               | 50%                                                                                                    |  |
| Ch. 16: Watch: Why Study Haircritting Video                                            |                                                                                                    | Eds @ Hude    | 40%                                                                                                    |  |
| Watch this video and appreciate the reasons it's important to learn about Baircutting. |                                                                                                    | 309           |                                                                                                    |  |
|                                                                                        |                                                                                                    |               | 109                                                                                                    |  |
| <ul> <li>Understand the Basic Principles of Haircutting</li> </ul>                     |                                                                                                    | f Edit 🐠 Hide | • • • • • • • • •                                                                                                    |  |
| Ch. 16: Watch: Haircutting Basics                                                      |                                                                                                    | Edit 🕫 Hide   | Not graded                                                                                                    |  |
| Learn about the tools and techniques, related to developing your haircutting skills    |                                                                                                    |               | Open Gradebook                                                                                                    |  |
| Ch. 16: Read: Learn The Basic Principles of Haircutting                                | <ul> <li>♥ Hide Selected</li> <li>● Show Selected</li> <li>■ Edit Dates</li> <li>♥ Edit Settings</li> </ul> |               |                                                                                                    |  |
| Ch. 16: Watch: Principles of Haircutting in Action                                     |                                                                                                    |               |                                                                                                    |  |
| Watch this video & reinforce what you have just read.                                  |                                                                                                    |               |                                                                                                    |  |
| Ch. 16: Watch: Reference Points & Areas of the Head                                    |                                                                                                    |               |                                                                                                    |  |
|                                                                                        |                                                                                                    |               |                                                                                                    |  |

Topic:Hiding Content From the Learning PathLevel:AdvancedIntended For:Lead Instructors/MindTap Admins

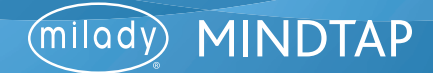